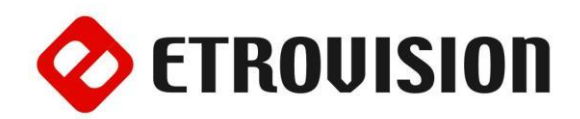

# Руководство по инсталляции EV8180 Видеокамера стандартного дизайна

#### 1 Установка EtroScan на OC Windows

EtroScan - это утилита, которая используется для конфигурации сетевых настроек камер и видеосерверов. EtroScan доступна на CD-дисках. Скопируйте на ПК и запустите файл EtroScan.exe для того, чтобы установить утилиту.

### 2 EV8180

На изображении показана задняя часть камеры.

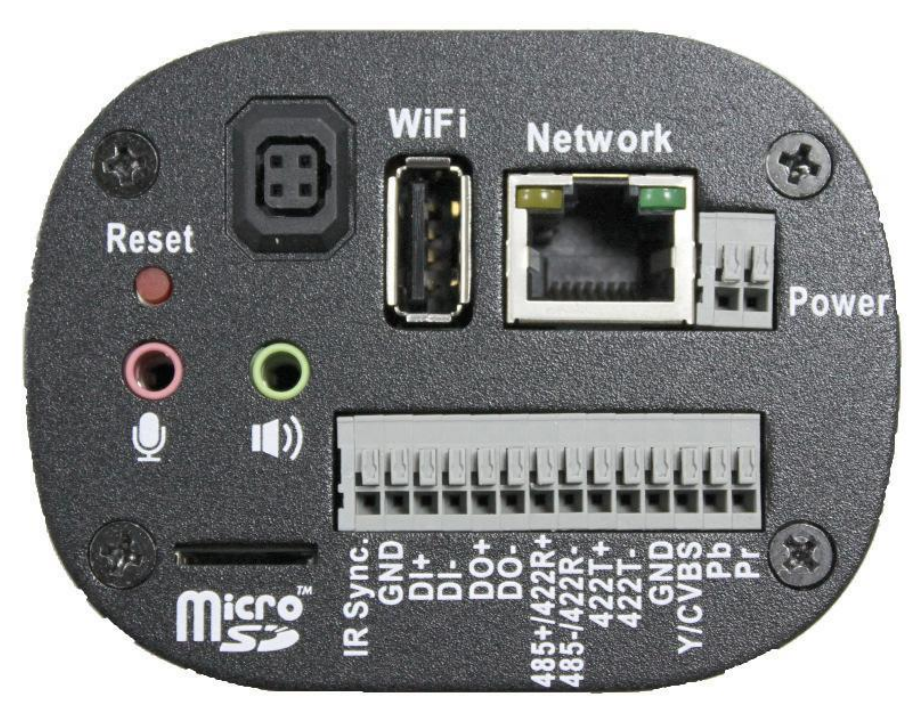

#### 3 Основные установки

 Прикрутите объектив к креплению на камере и подключите кабель объектива с автодиафрагмой к порту (если необходимо).

**ВНИМАНИЕ:** Не прикручивайте объектив слишком сильно, иначе его нижняя часть может соприкоснуться с пластиной сенсора камеры!

2. Подключите камеру на стенд или внутри кожуха.

3. Подключите Ethernet кабель CAT5 RJ-45.

4. При использовании ИК-триггера подключите IR Sync и GND.

5. Подключите цифровой кабель входа/выхода (если необходимо).

**ВНИМАНИЕ:** Неправильное подключение положительного/отрицательного кабелей вызовет операционные проблемы и может нанести вред камере или устройству входа/выхода!

6. Подключите устройства RS-422/RS-485 (если необходимо).

**ВНИМАНИЕ:** Неправильное подключение положительного/отрицательного терминалов приведет к повреждению камеры!

# Примечание: кабель в комплекте не поставляется.

7. Подключите аудио вход/выход. Камера имеет встроенный микрофон.

8. Вставьте питающий кабель в клеммы блока питания. Отсутствует значение полярности подключения. Камера поддерживает 8-24V AC/DC.

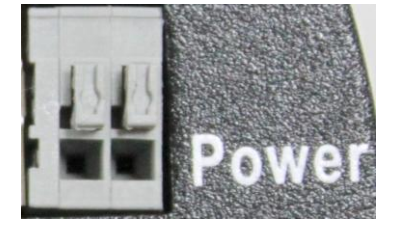

9. Вставьте MicroSD-карту (если необходимо).

10. Подключите адаптер питания к питающему кабелю камеры. У данной модели нет кнопки питания. Перезапуск питания перезапускает камеру. Питание может также подаваться через PoE.

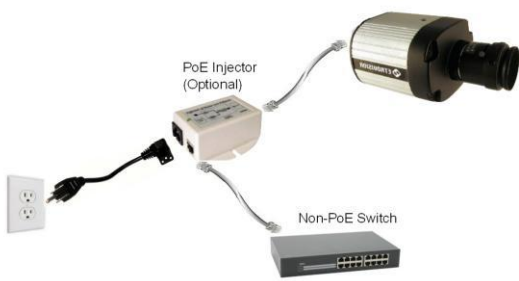

#### 4 Видео выход

GND, Y/CVBS, Pb и Pr используются для видео выходов.

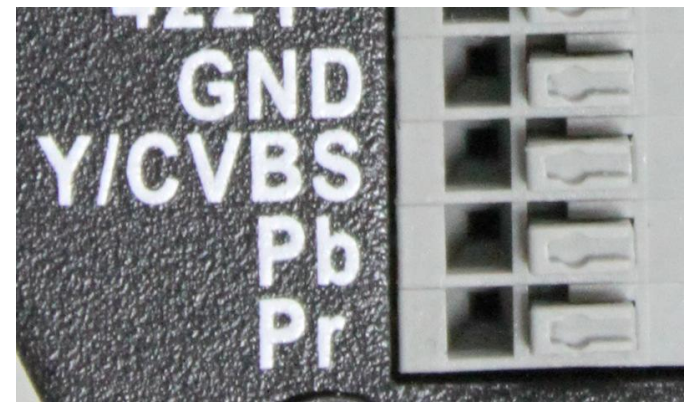

Чтобы передать видео в SDTV используйте GND и CVBS.

Для HDTV - подключите монитор, используйте **GND**, **Y**, **Pb** и **Pr**.

Примечание: Кабель для видео выхода не поставляется.

#### 5 Настройки параметров сети

Параметры IP адреса по умолчанию:

| IP Адрес      | 192.168.1.2   |
|---------------|---------------|
| Маска подсети | 255.255.255.0 |
| Шлюз          | 192.168.1.1   |

#### Запуск EtroScan

| Pres PArries                                                                                                    | Нажмите Change Setting<br>(Изменить настройки) для<br>изменения параметров сети. После<br>того, как нажмете "Аррly"<br>(Применить), введите пароль |                                            |
|----------------------------------------------------------------------------------------------------|----------------------------------------------------------------------------------------------------|--------------------------------------------|
| www.iteliois.com EtroScan Utility                                                                                                    | "pass", где будет необходимо                                                                                                    | Setting Page                               |
| туре ГРАСКООО ЦИСКООСКИ ВКОМ ВТИ<br>ПОПИТ СТОЛОТО СТОЛОБИТСКОСТ СТОЛОТИИ ВКОТО<br>ФРИ: 01/217 СТОЛОТО СТОЛОБИТСКОТ СТОЛОТИИ ВКОТОКО<br>В данном окне отображаются все | Scan Change Setting                                                                                                    | Network Type<br>C DHCP C Static IP C PPPOE |
| / устройства сети. Используйте IP                                                                                                    |                                                                                                    | ID Address : 192 158 1 2                   |
| / адрес 192,168,1,2, модель и MAC                                                                                                    | •                                                                                                    | IP Address: 132 . 166 . 1 . 2              |
| алрес лля определения                                                                                                    |                                                                                                    | Gateway: 192 . 168 . 1 . 1                 |
| / камеры/видеосервера                                                                                                    |                                                                                                    | Net Mask: 255 . 255 . 255 . 0              |
| / камерылыдеосервера                                                                                                    |                                                                                                    | DNS Server: 168 . 95 . 1 . 1               |
| Server Change S                                                                                                    |                                                                                                    |                                            |

По умолчанию в камерах Etrovision установлен логин «root», пароль «pass».

## 6 Доступ к Web-интерфейсу IP камеры

При использовании web-интерфейса IP камеры в первый раз (или при смене IP адреса) могут потребоваться некоторые конфигурации для элементов управления ActiveX.

- 1. Откройте IE браузер.
- 2. Введите IP адрес в URL: http://<IP ADDRESS> (например, http://10.1.21.53).

Появится всплывающее окно с сообщением о скачивании/запуске элементов Active X (см. ниже). Выберите Install (Установить) или Run on (Запустить).

|                                                        | Internet Explorer - Security Warning                                                                                                    |   |
|--------------------------------------------------------|----------------------------------------------------------------------------------------------------|---|
|                                                        | The publisher could not be verified. Are you sure you want to install this software?                                                                                                    |   |
|                                                        | Name: nvs4.cab                                                                                                    |   |
|                                                        | Publisher: Unknown Publisher                                                                                                    |   |
|                                                        | Install Don't Install                                                                                                    |   |
|                                                        | This file does not have a valid digital signature that verifies its publisher. You should only install software from publishers you trust. <u>How can I decide what software to install?</u> |   |
| Etrovision                                             | 🐴 🔹 🗟 🔹 🖃 🖶 Yeage 🔹 Safety 🔹 Tools 🔹 🔞 🔹                                                                                                    | x |
| ⑦ This website wants to run the following add-on: 'Dec | ode Filter' from 'Etrovision Technology'. If you trust the website and the add-on and want to allow it to run, click here                                                                    | × |
|                                                        |                                                                                                    | ^ |

Нажмите надстройки сообщения и выберите команду Run Add-on (Запуск надстроек).

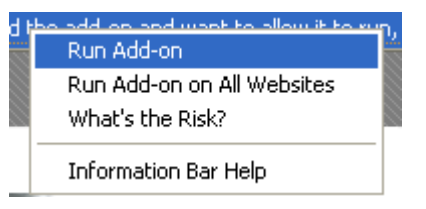

Повторяйте описанную выше процедуру до тех пор, пока все элементы ActiveX не будут запущены. После завершения процесса в браузере появится окно просмотра в режиме реального времени.

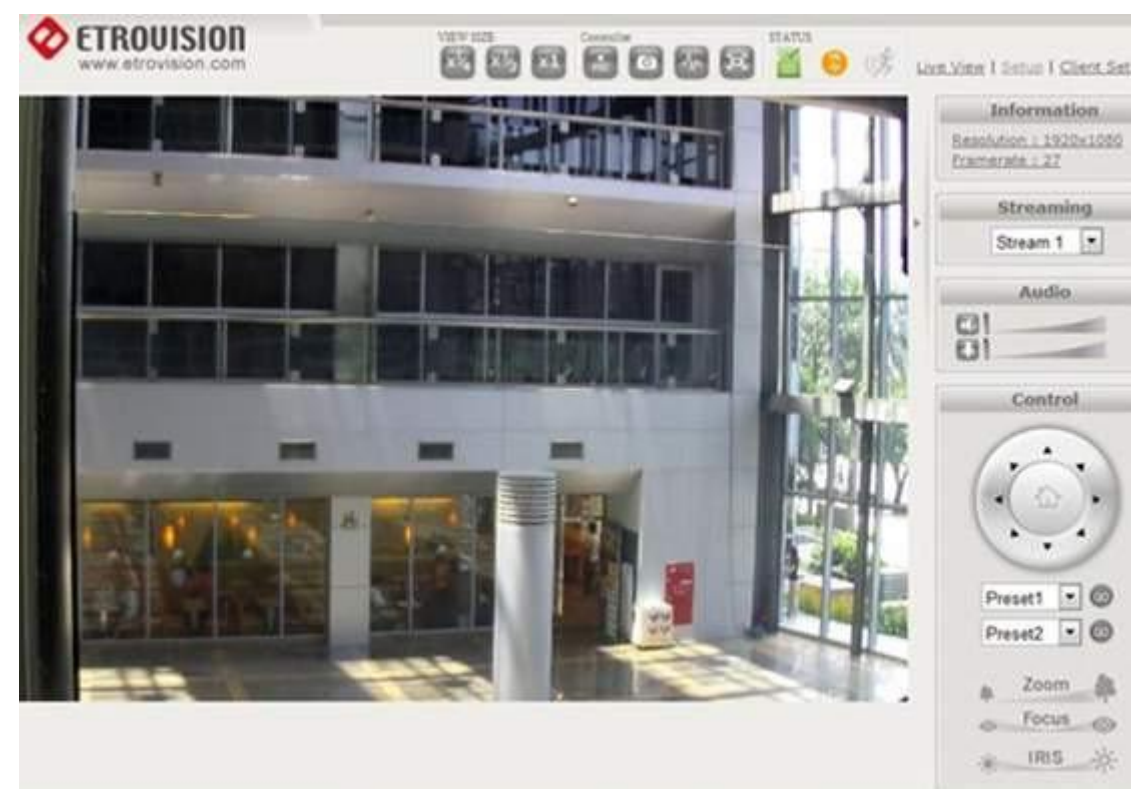

#### 7 Добавление камеры к сетевому видеорегистратору

Обратитесь к инструкции сетевого видеорегистратора и руководству пользователя для получения дополнительной информации.

Чтобы добавить камеру в сетевой видеорегистратор, используя RTSP протокол, укажите RTSP URL камеры, формат по умолчанию: rtsp://[IP ADDRESS]/rtpvideo1.sdp

#### 8 Восстановление заводских установок

Существует 2 способа восстановить заводские настройки:

- 1) Включите питание камеры, нажмите и удерживайте кнопку сброса около 6 секунд. Камера будет возвращена к заводским настройкам (например, IP адрес будет 192.168.1.2).
- В web интерфейсе камеры в Настройках (Система -> Заводские установки) можно сохранить настройки учетных записей пользователей и настройки сети.